För att lämna in materialet på kursen gör följande:

- 1. Logga in på bloggverktyget
- 2. Under "My sites" hittar du kursen: Helhetsplanering i omgivningslära

| 🕼 🔎 My Sites 🥻 I | blogs2.abo.fi      |                                |                              |
|------------------|--------------------|--------------------------------|------------------------------|
| 🚳 Dashboard      | Profile            |                                |                              |
| 🐣 Profile 🛛 🗸    | Personal Options   |                                |                              |
| Collapse menu    |                    |                                |                              |
|                  | Admin Color Scheme | <ul> <li>Default</li> </ul>    | C Light                      |
|                  |                    |                                |                              |
|                  |                    | Ectoplasm                      | Midnight                     |
|                  |                    |                                |                              |
|                  |                    |                                |                              |
|                  | Toolbar            | Show Toolbar when viewing site |                              |
|                  |                    |                                |                              |
|                  | Name               |                                |                              |
|                  |                    |                                |                              |
|                  | Username           | aleppane                       | Usernames cannot be changed. |
|                  | First Name         |                                |                              |
|                  | riist Name         |                                |                              |
|                  | l ant Marra        |                                |                              |

3. Under "Inlägg" skall du välja "Skapa nytt"

| 🝈 🎤 Mina webbplatser              | 🖀 Helhetsplanering i omgivningslära  🛡 0 🕂                        | Nytt |                   |                          |  |  |  |
|-----------------------------------|-------------------------------------------------------------------|------|-------------------|--------------------------|--|--|--|
| Panel                             | Panel                                                             |      |                   |                          |  |  |  |
| Hem                               |                                                                   |      |                   |                          |  |  |  |
| Mina webbplatser                  | Välkommen till WordPress!                                         |      |                   |                          |  |  |  |
| 🖈 Inlägg 🛛 🛛 All                  | Inlägg                                                            |      |                   |                          |  |  |  |
| 9 Media 3.                        | tapa nytt                                                         |      |                   | Nästa steg               |  |  |  |
| Jidor Ka                          | ategorier                                                         |      |                   | 📔 Skriv ditt första inlä |  |  |  |
| Fa Kommentarer                    | i webbpiats                                                       |      |                   | + Lägg till en sida om   |  |  |  |
| 🔊 Utseende                        | eller ändra tema helt                                             |      |                   | Visa din webbplats       |  |  |  |
| 📥 Användare                       |                                                                   |      |                   |                          |  |  |  |
| 🖋 Verktyg                         | I korthet                                                         |      | Snabbutkast       |                          |  |  |  |
| 🚦 Inställningar                   | 🖈 5 inlägg 📗 3 sidor                                              |      | Titel             |                          |  |  |  |
| 🕥 BWS Plugins                     | 3 kommentarer                                                     |      | Vad har du på hjä | rtat?                    |  |  |  |
| 🔮 Smart Youtube                   | WordPress 4.4.2 med temat Twenty Eleven.<br>Sökmotorer blockerade |      |                   |                          |  |  |  |
| <ul> <li>Minimera meny</li> </ul> |                                                                   |      |                   |                          |  |  |  |

4. Skapa ditt inlägg. Vill du lägga med t.ex. en PDF-fil eller ett foto välj "Lägg till media"

| 🛞 🎤 Mina webbplats                              | er 🖀 Helhetsplanering i omgivningslära 🏾 🗭 0 🕂 Nytt  | Hej, Affi                                                                                   |  |
|-------------------------------------------------|------------------------------------------------------|---------------------------------------------------------------------------------------------|--|
| 🚳 Panel                                         | Skapa nytt inlägg                                    |                                                                                             |  |
| 🖈 Inlägg                                        |                                                      | Publicera                                                                                   |  |
| Alla inlägg<br>Skapa nytt<br>Kategorier         | Lägg till media Visuell Text                         | Spara utkast<br>Förhandsgranska<br><b>?</b> Status: <b>Utkast</b> <u>Redigera</u>           |  |
| 9 Media                                         | $\begin{array}{cccccccccccccccccccccccccccccccccccc$ | <ul> <li>Synlighet: Offentlig <u>Redigera</u></li> <li>Publicera direkt Redigera</li> </ul> |  |
| <ul><li>Sidor</li><li>Kommentarer</li></ul>     |                                                      | Ta bort Publicera                                                                           |  |
| Utseende Användare                              |                                                      | Format                                                                                      |  |
| <ul><li>Verktyg</li><li>Inställningar</li></ul> |                                                      | <ul> <li> * Standard</li> <li> Dotering</li> <li> Länk</li> </ul>                           |  |

- 5. a) Ladda upp filen från din dator (klicka på "Välj filer")
  - b) Under "Mediabibliotek" hittar du filen du laddat upp, välj den och klicka sedan på "Infoga innehåll"

| 🔎 Mina webbplatser 🛛 🕆 H | lelhetsplanering i omgivningslära 📮 0 🕂 Nytt | Hej, Affi |
|--------------------------|----------------------------------------------|-----------|
| Infoga media             | Infoga media                                 | ×         |
| Skapa galleri            | Ladda upp filer Mediabibliotek 5b            |           |
| Utvald bild              |                                              |           |
| Infoga från URL          |                                              |           |
|                          | Släpp filer varsomhelst för att ladda upp    |           |
|                          | eller                                        |           |
|                          | Välj filer                                   |           |
|                          | Maximal filstorlek för uppladdning: 10 MB.   |           |
|                          | 5b Infoga i inr                              | nehåll    |

6. Ifall du inte vill att ditt inlägg skall vara offentligt, kan du ändra synligheten till "Privat"

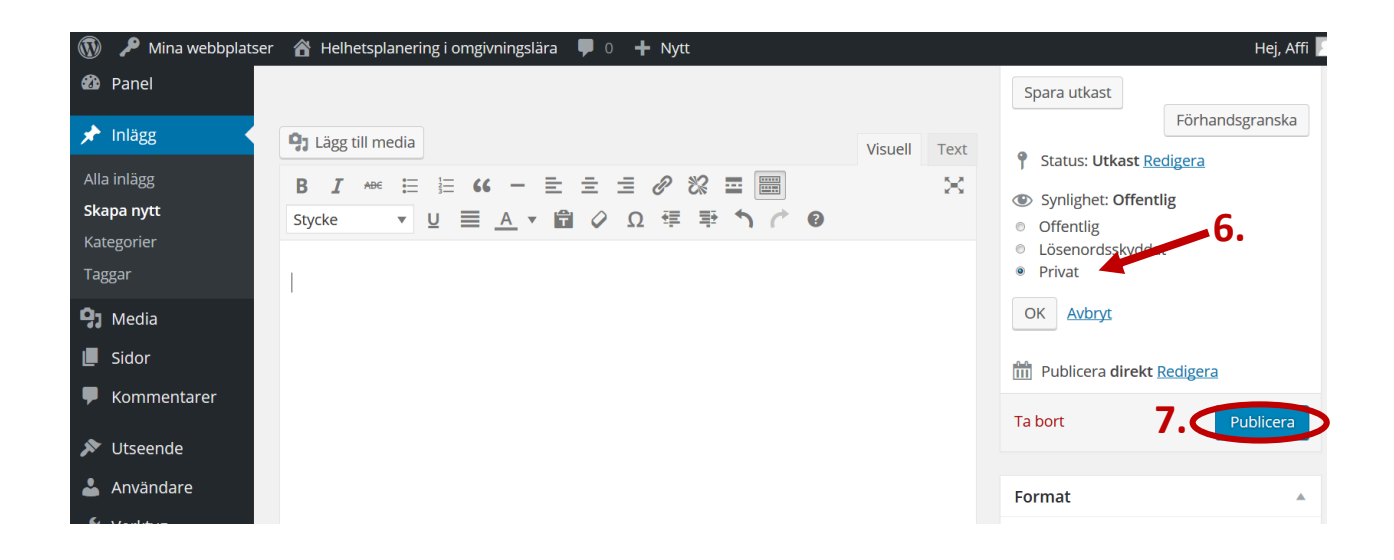

7. Till sist kan du publicera ditt inlägg

Kontakta ann-sofie.leppanen@abo.fi ifall det är något du undrar.